**Related Reports** 

### How it looks in the Screening module(s):

| Nest Home                           |   | 101 2021                                | Abstract Full Text Sup | plements Related F | Reports | C         | CT.gov     | <del>\</del>        | Navigation         | ^      |
|-------------------------------------|---|-----------------------------------------|------------------------|--------------------|---------|-----------|------------|---------------------|--------------------|--------|
| Activity<br>Settings                |   | Search for Related Reports (Ti/Au/Year) | ٩)                     |                    |         |           |            |                     |                    | Skip   |
| Literature Search                   |   |                                         | P Palatar              | Penorts (2)        |         |           |            | <del>()</del>       | Abstract Screening | ^      |
| Other Sources                       |   |                                         |                        |                    |         |           |            | Full Text Review    |                    |        |
| Duplicate Review                    |   | Title                                   |                        | Author             | Year    | Screening | Primary II | Exclude:            |                    |        |
| Search Exploration                  |   |                                         |                        |                    |         |           |            | Search Reasons      |                    | ٩)     |
| Abstract Screening                  | • |                                         |                        |                    |         |           |            |                     | Select Reason      |        |
| Adjudicate Screening                |   |                                         |                        |                    |         |           |            | Published since 201 | 15                 |        |
|                                     | - |                                         |                        |                    |         |           |            | Study not performe  | d on living humans |        |
| Full Text Screening                 |   |                                         |                        |                    |         |           |            | In vivo study       |                    |        |
| Adjudicate Screening                |   |                                         |                        |                    |         |           |            | In vitro study      |                    |        |
|                                     |   |                                         |                        |                    |         |           |            | Non-experimental s  | tudy               |        |
| Tagging                             | * |                                         |                        |                    |         |           |            | Correspondence      |                    |        |
|                                     |   |                                         |                        |                    |         |           |            | Editorial           |                    |        |
| Study Inspector                     |   |                                         |                        |                    |         |           |            | Advance:            |                    |        |
|                                     |   |                                         |                        |                    |         |           |            |                     | Advance            | 0      |
| Synthesis                           |   |                                         |                        |                    |         |           |            |                     |                    |        |
| Dashboard Editor<br>Abstract Editor |   |                                         |                        |                    |         |           |            | <b>(+)</b>          | Tagging            | $\sim$ |
| Export                              |   |                                         |                        |                    |         |           |            |                     | llistem            |        |
|                                     | _ |                                         |                        |                    |         |           |            | ( <del>1)</del>     | HISTORY            | $\sim$ |

How it looks in Study Inspector:

## Use case:

Imagine you're screening studies and you see data from the same clinical trial spread out across multiple papers. You might include all these studies, but it's important to differentiate *studies* from *reports.* Each clinical trial is a *study* that in this case has multiple *reports* published. We would want this information reflected in the PRISMA diagram so that it is clear to the reader the number of unique datasets that are in the review versus the number of reports.

On the NK site, you can mark a study as a related report, and our software will automatically adjust the PRISMA diagram to reflect this. You can mark a paper as a related report directly in the screening module(s) or in study inspector, both display the same format:

1. To mark a study a related report, click on the "Related Reports" tab.

Last update: 2023/12/13 wiki:autolit:screening:relatedreports https://wiki.nested-knowledge.com/doku.php?id=wiki:autolit:screening:relatedreports&rev=1702467426 11:37

| <b>INESTE</b>     | D}                                      |                           |                      |      |           |           | About         | Docs Support              | oLit   | Jade 🚯   |
|-------------------|-----------------------------------------|---------------------------|----------------------|------|-----------|-----------|---------------|---------------------------|--------|----------|
|                   | ( <b>109</b> 2019)                      | Abstract Full Text Supple | ments Related Report | s    | $\subset$ | CT.gov    |               | (AB FT Tag)               |        | = ?      |
| Nest H            | Search for Related Reports (Ti/Au/Year) | ٩                         |                      |      |           |           | <b>+</b>      | You Adjudicate            | ^      | nload 上) |
| Activity          |                                         | 🖹 Related R               | eports ⑦             |      |           |           | Full Text Rev | iew 🖌                     | (1)    | ilters   |
|                   | Title                                   |                           | Author               | Year | Screening | Primary 🗓 | Exclude:      |                           |        |          |
| Litera<br>Other S |                                         |                           |                      |      |           |           | Search Re     | easons                    | ۹)     |          |
| Duplica           |                                         |                           |                      |      |           |           |               | Select Reason             |        |          |
| Search            |                                         |                           |                      |      |           |           | Published s   | ince 2015                 |        |          |
| Abetr             |                                         |                           |                      |      |           |           | Study not p   | erformed on living humans |        |          |
| Adjudic           |                                         |                           |                      |      |           |           | In vivo stu   | idy                       |        |          |
|                   |                                         |                           |                      |      |           |           | Non-experie   | nental study              |        |          |
| < 1T              |                                         |                           |                      |      |           |           | Correspon     | ndence                    |        |          |
| dic               |                                         |                           |                      |      |           |           | Editorial     |                           |        |          |
| Taggi             |                                         |                           |                      |      |           |           | Include:      | Include                   | 0      |          |
| Study             |                                         |                           |                      |      |           |           | _             | Tenning                   |        |          |
|                   |                                         |                           |                      |      |           |           | <b>(†)</b>    | Tagging                   | ~      |          |
| Dashbo            |                                         |                           |                      |      |           |           | <b>(+)</b>    | Comments (0)              | ~      |          |
| Abstrac<br>Export |                                         |                           |                      |      |           |           | +             | History                   | $\sim$ |          |
|                   |                                         |                           |                      |      |           |           |               |                           |        | Load All |

The workflow is the same regardless of what area of the site you perform this action.

## 2. Search for the related report.

The search only applies to this nest in AutoLit. You can search using the title, author, or year.

| 98 2022 Abstract                                                             | Full Text Supplements Related Reports | )    | $\subset$ | CT.gov  | $\mathbb{P}$ |                  | AB FT Tag            |           |
|------------------------------------------------------------------------------|---------------------------------------|------|-----------|---------|--------------|------------------|----------------------|-----------|
| maurer<br>Maurer, Marcus 2018, Dupilumab in Chronic Spontaneous Urticaria () |                                       |      |           |         |              | <del>4)</del>    | You Adjudicate       | ^         |
|                                                                              | 🖹 Related Reports 🕐                   |      |           |         |              | Upload Full Te   | <b>∠</b><br>xt       | <u>(1</u> |
| Title                                                                        | Author                                | Year | Screening | Primary | Û            | Exclude:         |                      |           |
|                                                                              |                                       |      |           |         |              | Search Reaso     | ns                   | ٩         |
|                                                                              |                                       |      |           |         |              |                  | Select Reason        |           |
|                                                                              |                                       |      |           |         |              | Published since  | 2015                 |           |
|                                                                              |                                       |      |           |         |              | Study not perfor | med on living humans |           |
|                                                                              |                                       |      |           |         |              | In vivo study    |                      |           |
|                                                                              |                                       |      |           |         |              | In vitro study   |                      |           |
|                                                                              |                                       |      |           |         |              | Non-experiment   | al study             |           |
|                                                                              |                                       |      |           |         |              | Corresponder     | ice                  |           |
|                                                                              |                                       |      |           |         |              | Editorial        |                      |           |
|                                                                              |                                       |      |           |         |              | Include:         |                      |           |
|                                                                              |                                       |      |           |         |              |                  | Included             | 0 1       |
|                                                                              |                                       |      |           |         |              | <del>(+)</del>   | Tagging              | ~         |
|                                                                              |                                       |      |           |         |              | <del>(</del>     | Comments (0)         | ~         |
|                                                                              |                                       |      |           |         |              | <b>+</b>         | History              | ~         |

# 3. Click on the study that you want to mark as a related report and click "Mark Related."

| 98 2022 (Abstract F                                                | ull Text Supplements Related Reports |      | $\subset$        | CT.gov            | D    |                 | AB FT Tag             |          |  |
|--------------------------------------------------------------------|--------------------------------------|------|------------------|-------------------|------|-----------------|-----------------------|----------|--|
| (Maurer, Marcus 2018, Dupilumab in Chronic Spontaneous Urticaria 🛞 |                                      |      | (Mark Duplicate) | Mark Relate       | ed 🖻 | <del>4)</del>   | You Adjudicate        | ^        |  |
| l B Related Reports ⑦                                              |                                      |      |                  |                   |      |                 | ext                   | <u>(</u> |  |
| Title                                                              | Author                               | Year | Screening        | Screening Primary |      |                 |                       |          |  |
|                                                                    |                                      |      |                  |                   |      | Search Reaso    | ons                   | ٩)       |  |
|                                                                    |                                      |      |                  |                   |      |                 | Select Reason         |          |  |
|                                                                    |                                      |      |                  |                   |      | Published since | 2015                  |          |  |
|                                                                    |                                      |      |                  |                   |      | Study not perfo | rmed on living humans |          |  |
|                                                                    |                                      |      |                  |                   |      | In vivo study   |                       |          |  |
|                                                                    |                                      |      |                  |                   |      | Non experimen   | tol otudu             |          |  |
|                                                                    |                                      |      |                  |                   |      | Corresponder    | nce                   |          |  |
|                                                                    |                                      |      |                  |                   |      | Editorial       |                       |          |  |
|                                                                    |                                      |      |                  |                   |      | Include:        |                       |          |  |
|                                                                    |                                      |      |                  |                   |      |                 | Included              | 0 0      |  |
|                                                                    |                                      |      |                  |                   |      | <b>+</b>        | Tagging               | ~        |  |
|                                                                    |                                      |      |                  |                   |      | <b>(+)</b>      | Comments (0)          | ~        |  |
|                                                                    |                                      |      |                  |                   |      | <b>+</b>        | History               | $\sim$   |  |

## 4. Alternative - Mark a study a Duplicate

Under the Related Reports tab, you also have the ability to Mark studies as Duplicates. If you find a study that was not automatically de-duplicated, click Related Reports, select Mark Duplicate, and then select the original study. Completing this action will remove the study from your screening queue and put it in the duplicate queue.

## 5. Select which study is the primary report.

| 98 2022                                                                                 | 2022 Abstract Full Text Supplements Related Reports CT.gov V |           |         |            |                  | $\searrow$     | AB FT Tag      |                        |        |  |  |
|-----------------------------------------------------------------------------------------|--------------------------------------------------------------|-----------|---------|------------|------------------|----------------|----------------|------------------------|--------|--|--|
| Search for Related Reports (Ti/Au/Year)                                                 |                                                              |           |         |            | ↔                | You Adjudicate | ^              |                        |        |  |  |
|                                                                                         |                                                              |           |         |            | Full Text Review | evt.           |                |                        |        |  |  |
| Title                                                                                   | Year                                                         | Screening | Primary | 莭          | Exclude:         | 0.11           |                |                        |        |  |  |
| An Extension Study of Long-term Efficacy, Safety and Tolerability of Remibrutin Current |                                                              |           | 2022    | Unscreened | Ο                | 莭              | Search Reasons |                        |        |  |  |
| Dupilumab in Chronic Spontaneous Urticaria (DUPICSU)                                    | ď                                                            | Maurer    | 2018    | Unscreened | 0                | 靣              | Select Reason  |                        |        |  |  |
|                                                                                         |                                                              |           |         |            |                  |                | Published sinc | e 2015                 |        |  |  |
|                                                                                         |                                                              |           |         |            |                  |                | Study not pend | ormed on living numans | _      |  |  |
|                                                                                         |                                                              |           |         |            |                  |                | In vitro study |                        |        |  |  |
|                                                                                         |                                                              |           |         |            |                  |                | Non-experimer  | ntal study             |        |  |  |
|                                                                                         |                                                              |           |         |            |                  |                |                | Correspondence         |        |  |  |
|                                                                                         |                                                              |           |         |            |                  |                | Editorial      |                        |        |  |  |
|                                                                                         |                                                              |           |         |            |                  |                | Include:       |                        |        |  |  |
|                                                                                         |                                                              |           |         |            |                  |                |                | Included               | 0 1    |  |  |
|                                                                                         |                                                              |           |         |            |                  |                | <b>+</b>       | Tagging                | ~      |  |  |
|                                                                                         |                                                              |           |         |            |                  |                | <b>+</b>       | Comments (0)           | ~      |  |  |
|                                                                                         |                                                              |           |         |            |                  |                | <b>+</b>       | History                | $\sim$ |  |  |

6. When you go to the PRISMA diagram, it will reflect both the number of studies and the number of reports in the bottom left box.

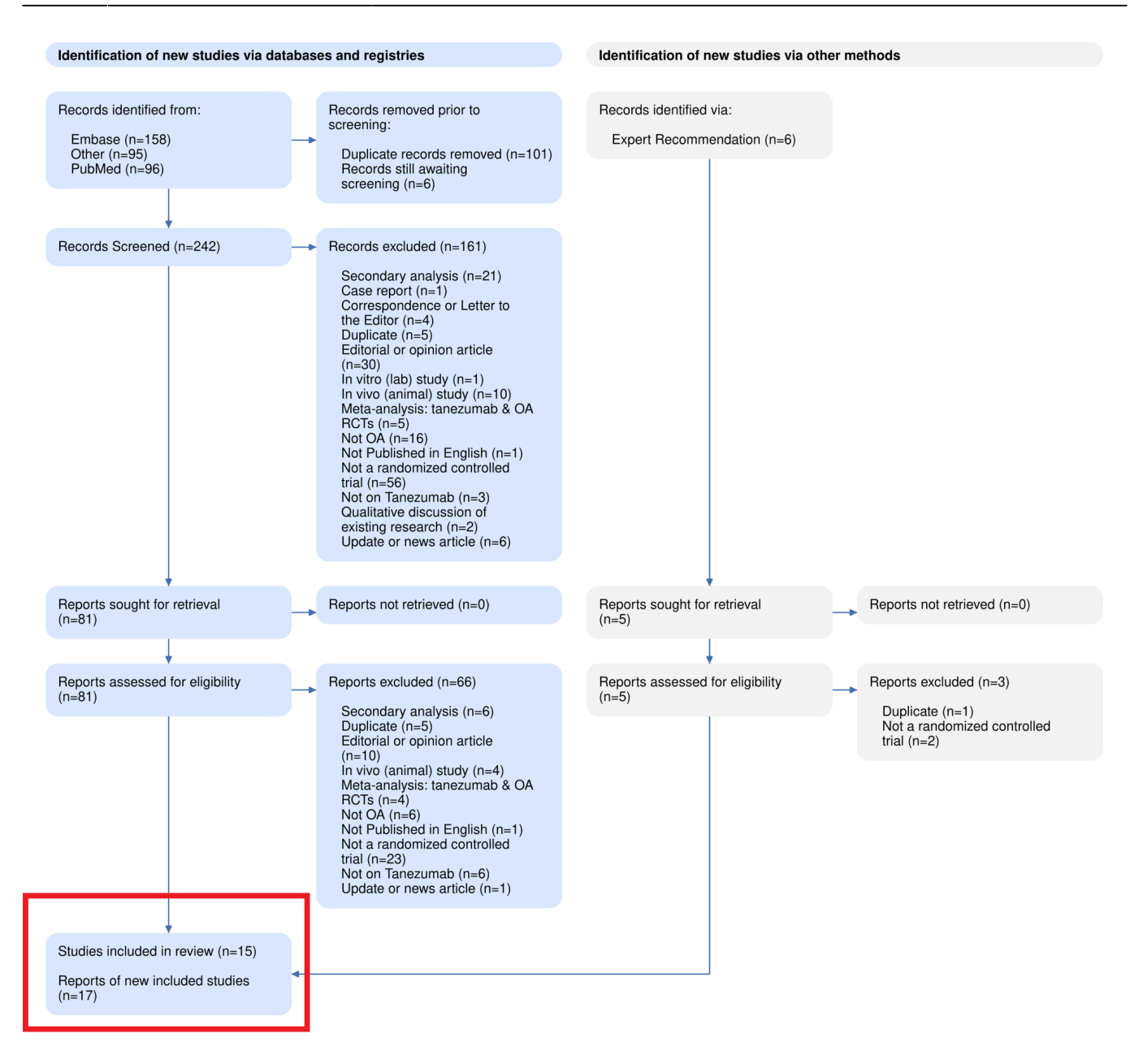

## This example indicates there are 15 primary studies within your review and 17 reports total including secondary/related reports.

## Clinicaltrials.gov Integration:

When you run a search on clinicaltrials.gov on the NK platform, related reports can be bibliomined. To use this feature, go to Related Reports for the record of interest, and select "Bibliomine NCT":

#### 2024/06/01 14:16

### **Related Reports**

| 95 2017                                 | Abstract Full Text Supp | plements Related Reports |      | C         | CT.gov        | D |                  | (AB FT Tag)           |          |
|-----------------------------------------|-------------------------|--------------------------|------|-----------|---------------|---|------------------|-----------------------|----------|
| Search for Related Reports (Ti/Au/Year) | ٩)                      |                          |      |           |               |   | ⇔                | You Adjudicate        | ^        |
|                                         | 🖹 Related               | Reports ⑦                |      |           | Bibliomine NO | Т | Full Text Review | <b>⊘</b><br>ext       | <u>(</u> |
| Title                                   |                         | Author                   | Year | Screening | Primary       | 峃 | Exclude:         |                       |          |
|                                         |                         |                          |      |           |               |   | Search Reas      | ons                   | ٩)       |
|                                         |                         |                          |      |           |               |   |                  | Select Reason         |          |
|                                         |                         |                          |      |           |               |   | Published since  | e 2015                |          |
|                                         |                         |                          |      |           |               |   | Study not perfo  | rmed on living humans |          |
|                                         |                         |                          |      |           |               |   | In vivo study    |                       |          |
|                                         |                         |                          |      |           |               |   | In vitro study   |                       |          |
|                                         |                         |                          |      |           |               |   | Non-experimen    | ital study            |          |
|                                         |                         |                          |      |           |               |   | Corresponde      | nce                   |          |
|                                         |                         |                          |      |           |               |   | Editorial        |                       |          |
|                                         |                         |                          |      |           |               |   | Include:         |                       |          |
|                                         |                         |                          |      |           |               |   |                  | Include               | 0        |
|                                         |                         |                          |      |           |               |   | <b>+</b>         | Tagging               | $\sim$   |
|                                         |                         |                          |      |           |               |   | <del>(+)</del>   | Comments (0)          | ~        |
|                                         |                         |                          |      |           |               |   | <b>+</b>         | History               | ~        |

For any record published on clinicaltrials.gov, the NCT code for that trial will be automatically searched on PubMed and be marked as "Related" on this page.

### From:

https://wiki.nested-knowledge.com/ - Nested Knowledge

Permanent link: https://wiki.nested-knowledge.com/doku.php?id=wiki:autolit:screening:relatedreports&rev=1702467426

Last update: 2023/12/13 11:37